# **BERNINA**<sup>®</sup>

### Instruction d'installation pour logiciel BERNINA CutWork SP2

#### **Remarque:**

Cette instruction vous explique étape par étape l'installation de Service Pack2 pour le logiciel BERNINA CutWork V1 sur un ordinateur tournant sous les systèmes d'exploitation : Windows ® XP / Windows Vista<sup>™ 1</sup> ou Windows® 7<sup>1</sup>.

Les noms de fichiers utilisés et les illustrations risquent par conséquent de varier en fonction de la mise à jour et du système d'exploitation installé. Cette instruction d'installation utilise des figures tirées de Windows® 7.

### **Conditions préalables**

- Votre ordinateur est équipé du système d'exploitation Windows® 7<sup>-1</sup>, Windows Vista<sup>™ 1</sup> SP1 (SP2) ou Windows® XP SP2 (SP3)
- Un logiciel BERNINA CutWork V1 fonctionnel est installé sur votre ordinateur.
- Toutes les applications sont fermées.
- Vous détenez les droits d'administrateur pour votre ordinateur.
- Avant d'installer le Service Pack, s'assurer que la clé de sécurité (dongle) n'est pas insérée dans un port USB.
- Prière de confirmer les avertissements de sécurité en cours d'installation avec « Exécuter » ou « Continuer ».

Le Service Pack 2 ne peut être utilisé que si les systèmes suivants ont été installés et doit fonctionner auparavant:

- BERNINA CutWork Software V1 Release 4252
- BERNINA CutWork Software V1 Release 4648
- BERNINA CutWork Software V1 Release 4727 (SP1)

Vous trouvez ces informations dans le logiciel de BERNINA CutWork sous: Aide – A propos de BERNINA CutWork...

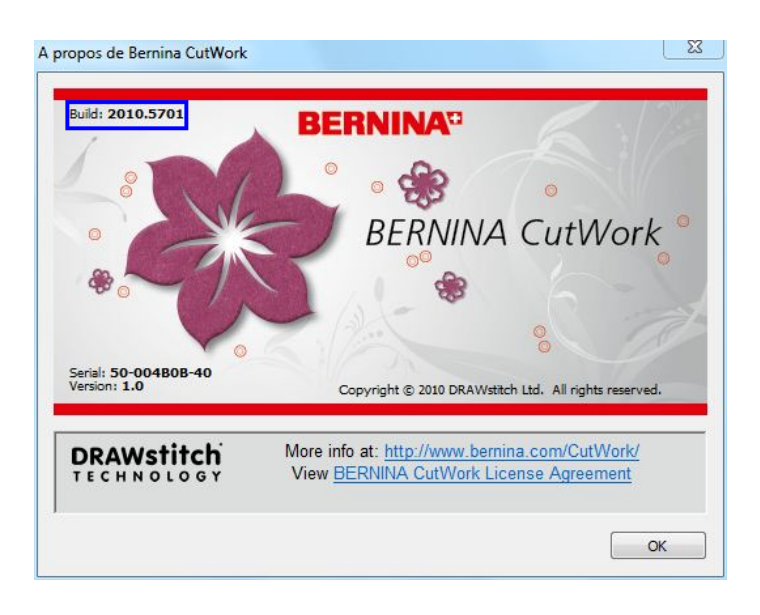

<sup>&</sup>lt;sup>1</sup> Un système d'exploitation 32-Bit ou 64-Bit

# **BERNINA**<sup>11</sup>

### L'installation

### Étape 1:

Pour démarrer le téléchargement, cliquer sur le fichier BERNINA CutWork SP2 (82627KB)

### Étape 2:

Une fenêtre de dialogue s'ouvre: Cliquer sur «Enregistrer»

| élécharge | ment de fichiers                                                                                                    |                                                                      | 23                                                  |
|-----------|----------------------------------------------------------------------------------------------------|----------------------------------------------------------------------|-----------------------------------------------------|
| Voulez-   | vous ouvrir ou enregistrer o                                                                                                    | ce fichier ?                                                         |                                                     |
| 3         | Nom : BERNINA_CutWo                                                                                                    | rk_SP2.zip                                                           |                                                     |
|           | Type : Dossier compress                                                                                                    | sé, 80,6 Mo                                                          |                                                     |
|           | De : www.bernina.co                                                                                                    | m                                                                    |                                                     |
|           | Ouvrir                                                                                                    | Enregistrer                                                          | Annuler                                             |
| 🔽 Toujo   | urs demander avant d'ouvrir ce t                                                                                                | ype de fichier                                                       |                                                     |
| 2         | Les fichiers téléchargés depuis<br>type de fichier présente un dang<br>n'enregistrez ce fichier que si vo<br>sont les risques ? | Internet peuvent êtr<br>ger potentiel. N'ouvr<br>pus êtes sûr de son | e utiles, mais ce<br>ez ou<br>origine. <u>Quels</u> |

### Étape 3:

Fermer cette boîte de dialogue à la fin du téléchargement

Ouvrir

| Étape 3:                                                                                                    | Enregistrer sous                                                                                                    | x |
|----------------------------------------------------------------------------------------------------|----------------------------------------------------------------------------------------------------|---|
| Ine fenêtre « <b>Enregistrer sous</b> » s'ouvre                                                                                                    | 🚱 🕞 🖉 📕 « BERNINA_Downloads > CutWork 🔹 🍫 Rechercher dans : CutWork                                                                                                    | Q |
| Choisir un ampleacment d'apregiatrement                                                                                                    | Organiser 👻 Nouveau dossier 🛛 👔 🕶 🌘                                                                                                    | 0 |
| sur le PC local ( <b>exemple:</b><br>C:/BERNINA_Downloads\CutWork).                                                                                                    | Bureau     Nom     Modifié le     Type       Emplacements ré     Aucun élément ne correspond à votre recherche.                                                                                                    |   |
| Cliquer sur « <b>Enregistrer</b> », pour<br>élécharger le fichier ZIP dans votre<br>ordinateur.                                                                                                 | Bibliothèques         Images         Images         Musique         Vidéos         Vidéos         Vindiateur         Win7_32-Bit_Ente         Win7_vista_32-bit         Disque local (E) + <         Nom du fichier:         BERNINA_CutWork_SP2 | - |
|                                                                                                    | Type : Dossier compressé                                                                                                    | J |
|                                                                                                    | Cacher les dossiers Enregistrer Annuler                                                                                                    |   |
| % de BERNINA_CutWork_SP2.zip de www.bernina.com                                                                                                    | Téléchargement terminé                                                                                                    | 2 |
|                                                                                                    | Téléchargement terminé                                                                                                    |   |
| BERNINA_CutWork_SP2.zip de www.bernina.com                                                                                                    | BERNINA_CutWork_SP2.zip de www.bernina.com                                                                                                    |   |
|                                                                                                    |                                                                                                    |   |
| Temps restant estimé :         1 min 37 s (1,81 Mo copié[s] sur 80,6 Mo)           Télécharger vers :         C:\B\BERNINA_CutWork_SP2.zip           Taux de transfert :         830 Ko/seconde | Téléchargé :     80,6 Mo en 1 min 43 s       Télécharger vers :     C:\B\BERNINA_CutWork_SP2.zip       Taux de transfert :     802 Ko/seconde                                                                                                    |   |

Fermer cette boîte de dialogue à la fin du téléchargement

Ouvrir

Ouvrir le dossier

(Le temps nécessaire pour télécharger le fichier dépend à la vitesse de votre accès Interne). Désactiver «Fermer cette boîte de dialogue à la fin du téléchargement» et cliquer sur «Ouvrir»

Annuler

Ouvrir le dossier

Fermer

# **BERNINA**<sup>TI</sup>

### Étape 4:

Dans le message de sécurité, cliquer sur « **Autoriser** »

| ()      | Un site Web veut ouvri                                                                                                    | r un contenu Web en                                                                                                    |       |
|---------|----------------------------------------------------------------------------------------------------|----------------------------------------------------------------------------------------------------|-------|
|         | Ce programme sera ouvert en de<br>Le <u>mode protégé</u> vous aide à proi<br>pas confiance à ce site Web, n'ou<br>Mom : <b>Explorat</b><br>Éditeur : <b>Microsof</b> | hors du mode protégé d'Internet Explorer<br>téger votre ordinateur. Si vous ne faites<br>ivrez pas ce programme.<br>eur Windows<br>'t Windows |       |
|         | Ne plus afficher d'avertisseme                                                                                                    | nt pour ce programme                                                                                                    |       |
| $\odot$ | Détails                                                                                                    | Autoriser Ne pas aut                                                                                                    | toris |

### Étape 5 :

Prière de cliquer sur le fichier ci-dessous pour démarrer l'installation : **BERNINA\_CutWork\_SP2.exe** 

| Organiser 🔻 Extraire                                                                                                    | tous les fichiers   |             | )== <b>•</b> 🚺 🔞  |
|----------------------------------------------------------------------------------------------------|---------------------|-------------|-------------------|
| 🚖 Favoris                                                                                                    | Nom                 | Туре        | Taille compressée |
| 📃 Bureau                                                                                                    | BERNINA_CutWork_SP2 | Application | 82 627 k          |
| 🚺 Téléchargements                                                                                                    |                     |             |                   |
| <ul> <li>Téléchargement:</li> <li>Bibliothèques</li> <li>Documents</li> <li>Images</li> <li>Musique</li> <li>Vidéos</li> </ul> |                     |             |                   |

### Étape 6 :

Dépendant de la configuration et de la version de votre système d'exploitation Windows®, un message de sécurité s'affiche. . Pour poursuivre l'installation, prière de cliquer sur le bouton « **Continuer** », « **Exécuter**» ou «**Oui**».

# **BERNINA**<sup>TI</sup>

### Étape 7 :

Sélectionner « **Update** » pour continuer l'installation. Suivre les instructions qui s'affichent à l'écran.

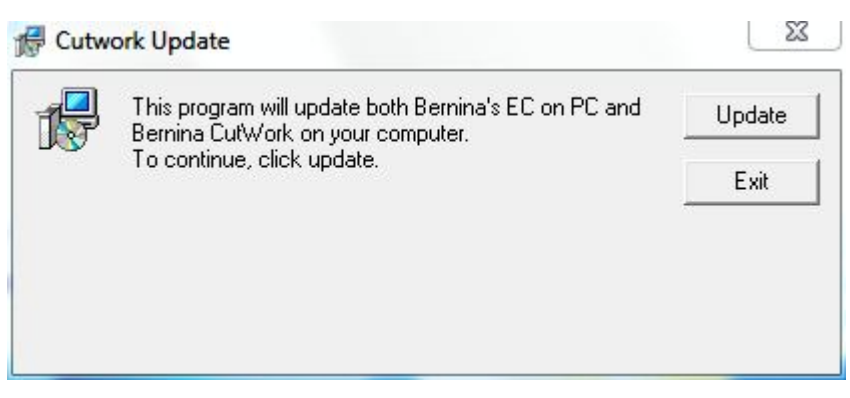

### Étape 8 :

Cliquer sur «Finish », pour compléter l'installation de Service Pack 2.

| This program will update both Bernina's EC on PC and<br>Bernina CutWork on your computer. | Update |
|-------------------------------------------------------------------------------------------|--------|
| To continue, click update.<br>Finished.                                                   | Exit   |
|                                                                                           |        |
|                                                                                           |        |

### Étape 9 :

Fermer toutes les fenêtres de programme.

Une fois le logiciel de BERNINA CutWork démarré, vous avez la possibilité de vérifier si la version du logiciel est bien installée sous « Aide – A propos de BERNINA CutWork... » (Build: 2010.5701).

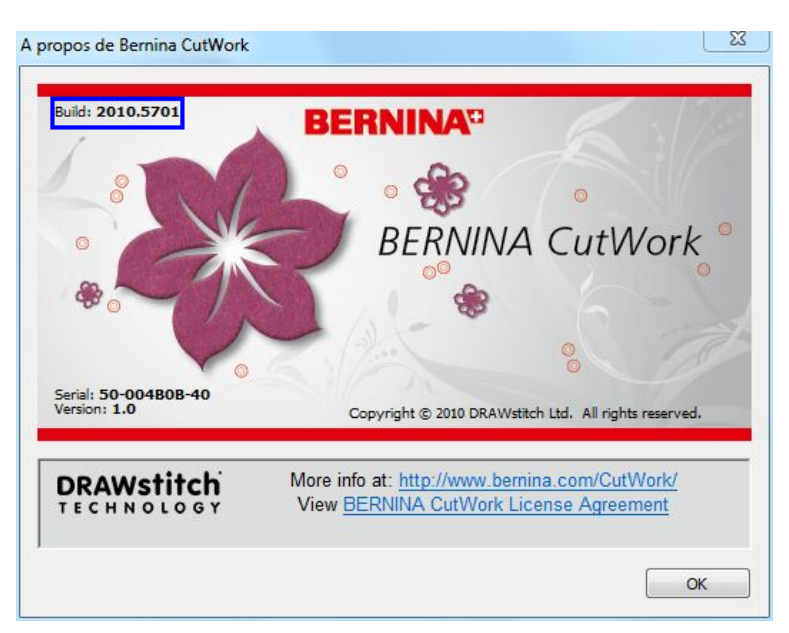